## Veiledning for nedlasting av VMware Horizont Client – Isak.

Når du skal logge inn på Isak har du to muligheter.

- 1) Installere klinetprogram for innlogging «VMware Horizont Client».
- 2) Logg inn direkte via internett nett-leser «VMware Horizont HTML Access».

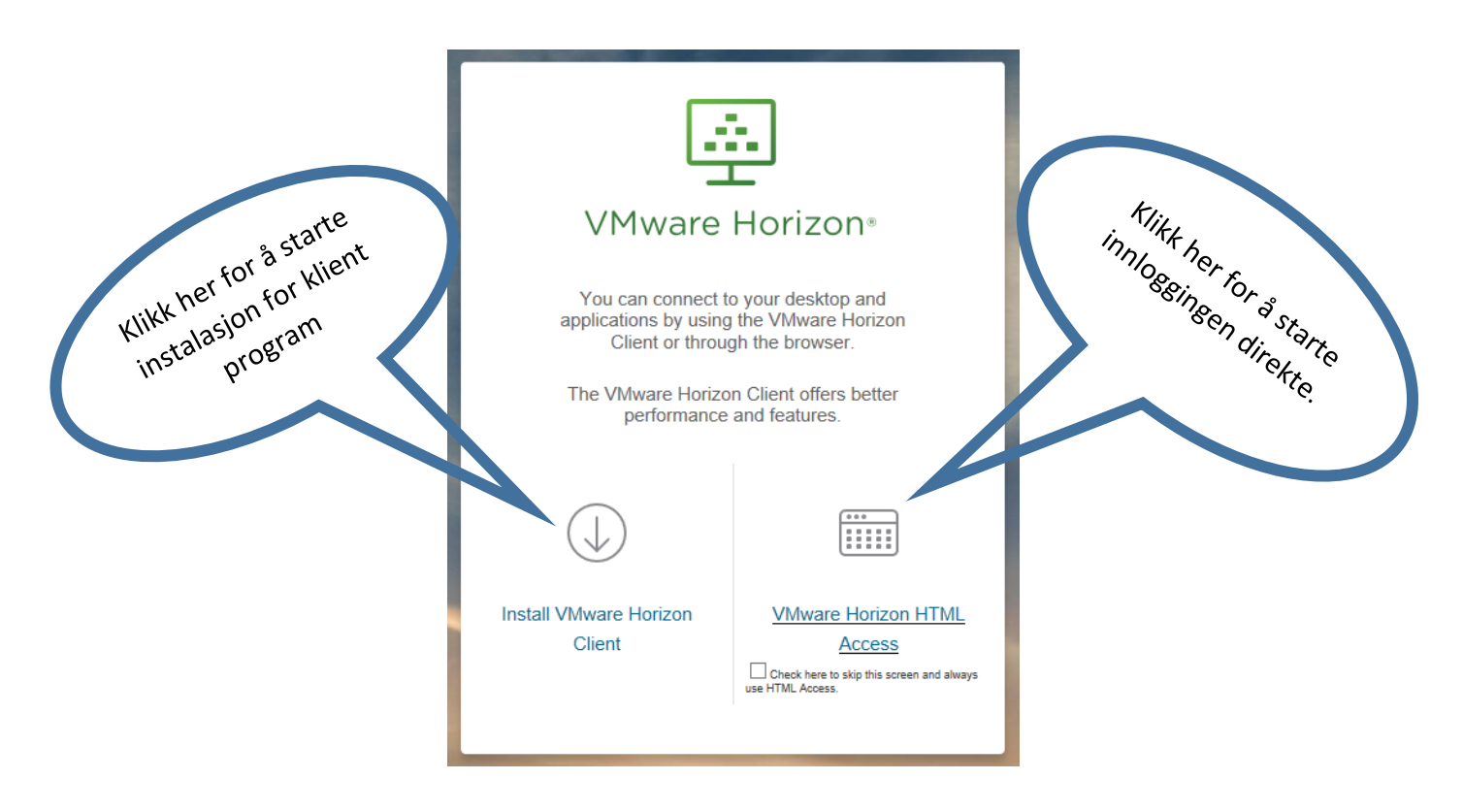

For å starte klikk på denne linken <u>https://vss.npe.no</u> eller skriv inn i adressefeltet på nettleseren din.

Ved valg 1 - følg denne veiledningsoppskriften.

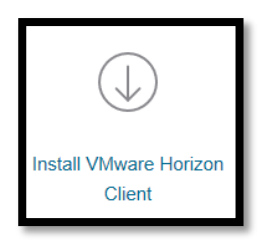

Klikk på

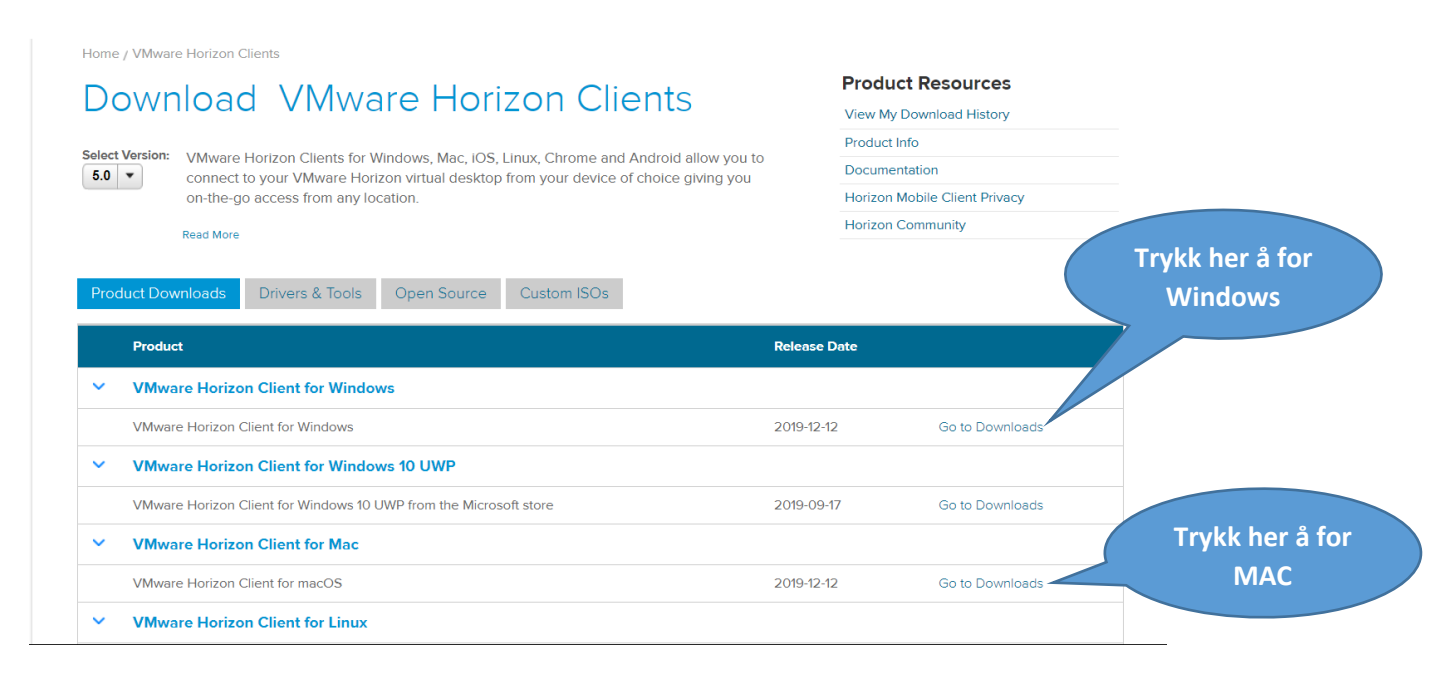

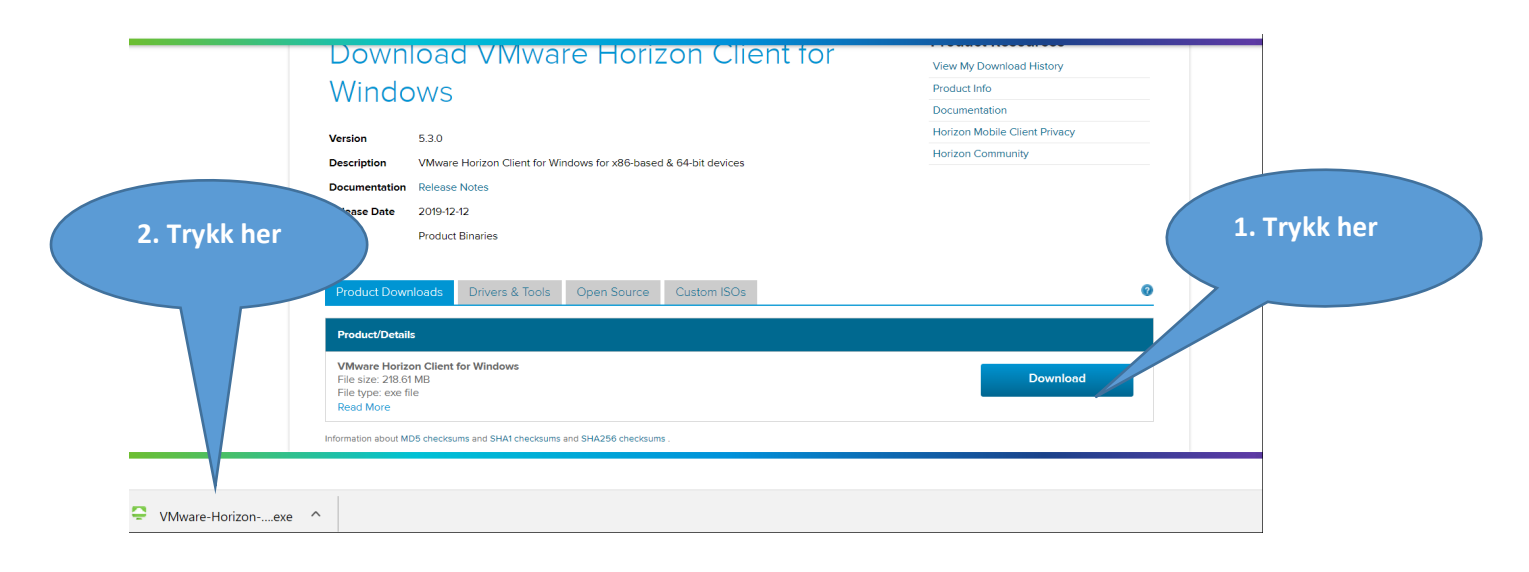

Velg 2 hvis du ønsker å logge inn uten klient program,

dette er enklere og rasker, men kan gi en litt tregere bilderespons.

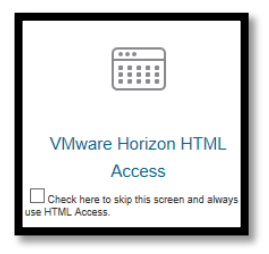

## Viktig:

Ved begge påloggingsalternativene vil du få beskjed om å fylle inn noen opplysninger, så les nøye beskjeder som kommer opp:

**Merk**: Ved førstegangsinnlogging vil du bli spurt om å fylle inn serveradresse. Fyll inn følgende: **vss.npe.no**, og klikk på **Connect**-knappen.

| NB! | VMware Horizon Client                                                                                |  |  |  |  |  |  |
|-----|----------------------------------------------------------------------------------------------------|--|--|--|--|--|--|
|     | vmware Horizon                                                                                       |  |  |  |  |  |  |
|     | Inter the name of the Connection Server.          vss.npe.no         Image: Always connect at launch |  |  |  |  |  |  |
|     | Cancel Connect                                                                                       |  |  |  |  |  |  |

Etter å ha klikket på linken over, eller lastet ned ikonet for innlogging som er omtalt over, vil du få opp et vindu hvor du skal fylle inn **brukernavn** og **passord** som du mottatt har på epost.

| • • •                                          | Login                                |       |                                                                                 |
|------------------------------------------------|--------------------------------------|-------|---------------------------------------------------------------------------------|
| <b>vm</b> ware Horiz                           | on                                   |       |                                                                                 |
| Enter you<br>Server:<br>Username:<br>Passcode: | r OTP Server user name and passcode. | Login | Her legger du inn<br>initialer og passord<br>du har fått tilsendt<br>på e-post. |

Klikk på **Login**-knappen.

Etter å ha skrevet inn brukernavn og passord og klikket på Login-knappen, får du et nytt vindu som ber om en **Tokencode**.

Tokencode er en kode som blir sendt på SMS til din mobil hver gang du logger deg inn. Her legger du inn den 6 sifret kode som blir sendt deg på SMS.

Merk: Noen opplever at de må gå inn på meldinger på mobilen før de får tilgang til koden.

| 00             |                                        | Login                                        | _  |                                        |                                      |
|----------------|----------------------------------------|----------------------------------------------|----|----------------------------------------|--------------------------------------|
| <b>vm</b> ware | Horizon                                |                                              |    |                                        |                                      |
| To             | Please ent<br>Server: 😿<br>okencode: 👓 | er your onetime passwo<br>https://vss.npe.no | rd | Her legger<br>sifret kode si<br>deg på | du inn den 6<br>om blir send<br>SMS. |

Klikk på **Login**-knappen etter å ha tastet inn koden.

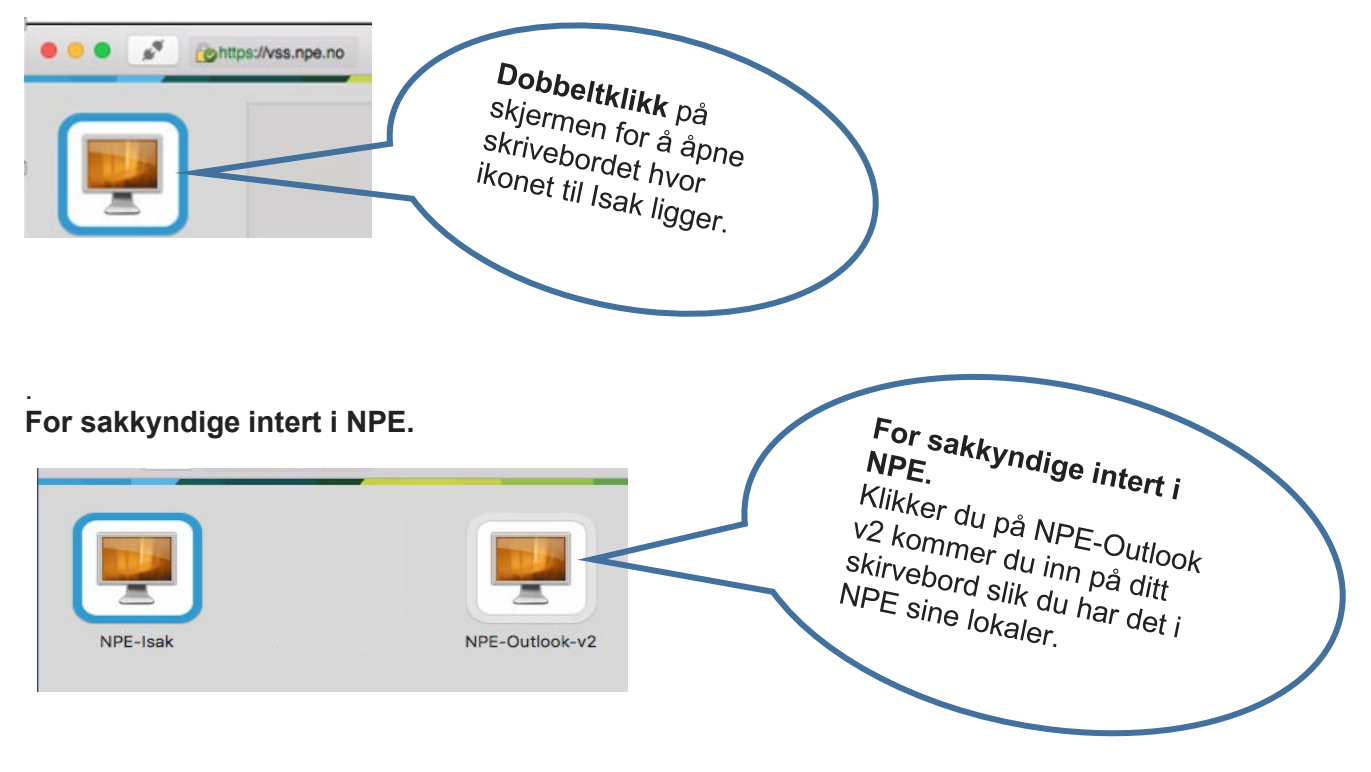

Du vil få et nytt vindu som kan se slik ut:

Her finner du Varden, Outlook for å lese e-post og NPE favoritter i favorittfeltet på Explorer. Du har vanlig internetttilgang her. Du vil få et nytt vindu som ser slik ut:

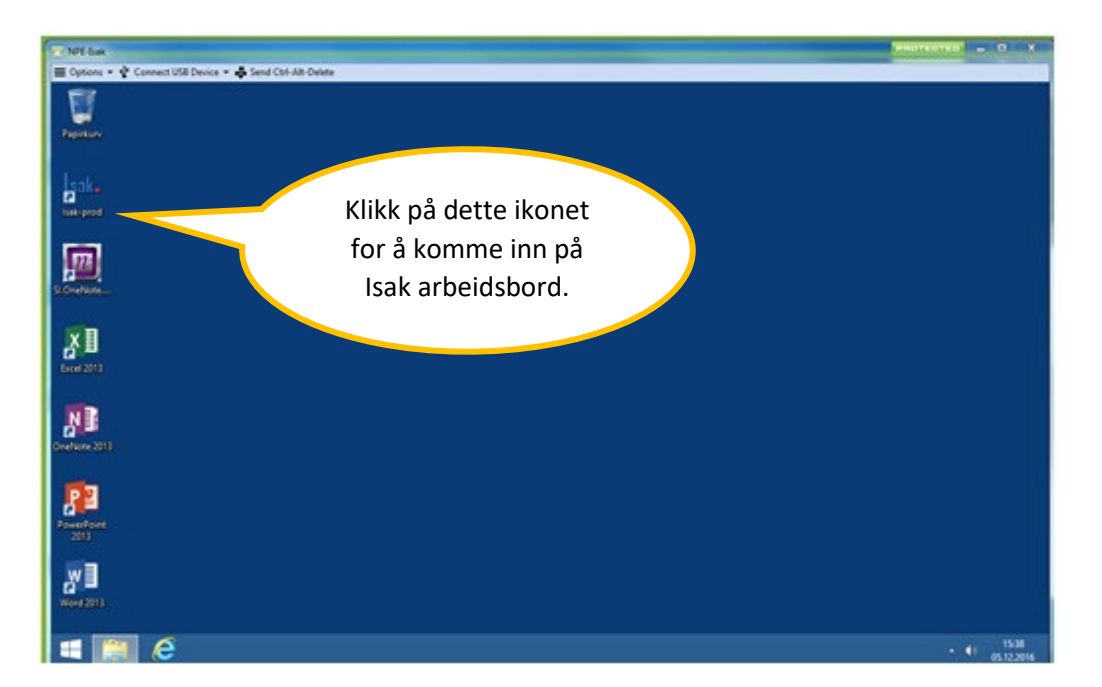

Under papirkurven (øverst i venstre hjørne) vil du finne Isak, vårt saksbehandlingssystem. Dobbeltklikk på Isak-ikonet. Se figuren under.

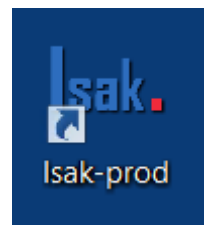

Ved å klikke på Isak-ikonet vil du komme inn til skrivebordet, hvor du finner saker som er sendt til deg.

En kortversjon av brukerveiledningen kan hentes opp direkte i skrivebordet til Isak: **Klikk HER for å komme i gang**. Se figuren under.

| Isak-prod                                                                                                    |          |                               |                  |
|----------------------------------------------------------------------------------------------------|----------|-------------------------------|------------------|
|                                                                                                    |          | 1                             | ×                |
| + http://siri2-prod/Felles%20skrivebord/Custom/ $\mathcal{P} \neq \mathcal{O}$ - Ekstern sakkyndig                                                                                                    | <b>b</b> | $\overrightarrow{\mathbf{x}}$ | ₩.               |
| Fil Rediger Vis Favoritter Verktøy Hjelp                                                                                                    |          |                               |                  |
| Ekstern1 Sakkyndig (Eksterne-sakkyndige - Ekstern sakkyn                                                                                                    | dig) 👻   | ø                             | ?                |
| BLA GJENNOM SIDE                                                                                                    |          |                               | ,<br>,<br>,<br>, |
| Ekstern sakkyndig         Kikk HER for komme i gang.         For å lese mandatet Kikker na mendatet Kikker na mendatet Kikker na mendatet kikker na mendatet k | Aktive   | ^                             | ~                |

For mer veiledning kan du gå inn på våre <u>nettsider</u>. Her finner du en detaljert brukerveiledning for Isak blant menyvalgene.

Mer informasjon om det å jobbe som sakkyndig spesialist, og kurs vi holder for sakkyndige, finner du på <u>denne lenken</u>.

TIPS - Det kan anbefales at du har tilkoblet en større skjem hvis du jobber via Laptop.
Arbeidsbildet kan bli noe mindre på en Laptop skjerm ved denne påloggingen.
Dette er den foretrukne nedlastningen. Ikonet ditt blir værende på ditt skrivebord.
Du vil få et bedre og større arbeidsflate på skjermen din